## Fall 2017 Clicker Guide

Beginning in Fall 2017, all clickers must be **licensed and registered to a myBama account**. These steps ensure that your professors can upload your clicker responses to Blackboard.

If you registered a clicker by Spring 2017, follow the instructions <u>below</u>. If you have **not** previously registered your clicker, follow the instructions on <u>page 3</u>.

### If You Registered a Clicker by Spring 2017

If you had a clicker registered to a Blackboard course by the Spring 2017 semester, your device has automatically received a 3-year license. However, you must still **register your device** to your Turning Technologies account.

- 1. Log into Blackboard. Select the course page for the class that requires a clicker.
- 2. Your professor should have created a link for clicker registration. Click the link.

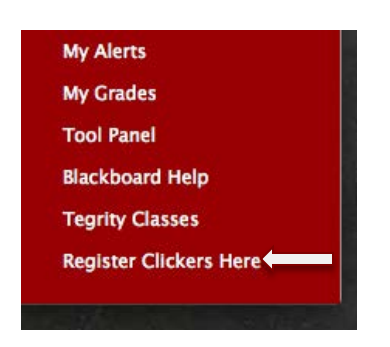

3. A NetID login screen will display. Enter your myBama credentials, then click Submit.

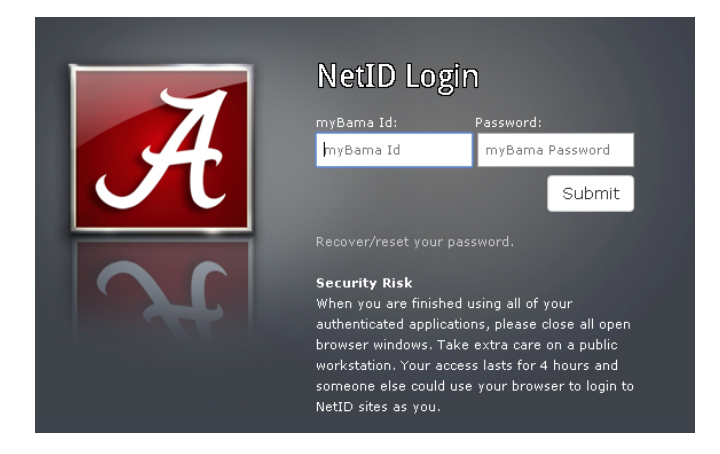

4. You will be taken to your Turning Technologies student profile. Scroll down to the **Response Devices** section.

|        | e Respond                                                 |                                                       | θ 1 |
|--------|-----------------------------------------------------------|-------------------------------------------------------|-----|
|        | TurningPoint<br>Type: Student<br>Expiration: Jun 29, 2020 | Redeem<br>or<br>Purchase Subscription                 |     |
| () Res | ponse Devices                                             | r ID is required to link your device to your account. |     |
|        | Mobile ID                                                 | Clicker ID Add                                        |     |
|        | 110FF058                                                  | Purchase Clicker                                      |     |

5. In the **Clicker ID** field, type in the device ID located on the back of your clicker. Click **Add**.

| Respo      | nse Devices                                |                          |                         |
|------------|--------------------------------------------|--------------------------|-------------------------|
| A response | device is used to respond and a clicker ID | is required to link your | device to your account. |
|            | Mobile ID                                  | BAE82C                   |                         |
|            |                                            | or                       | Add                     |
|            | 110FF058                                   | Purchase                 | Clicker                 |

6. If the clicker ID has been entered correctly, a message at the top of the screen will confirm that the device is added to your Turning Technologies account. Your clicker is now ready for use in class.

|   | Profile    | Respond                                    |                                              |                  | θ. |
|---|------------|--------------------------------------------|----------------------------------------------|------------------|----|
|   | ſ          | TurningPoint                               | Clicker added successfully                   | ×                |    |
|   | _          | Expiration: Jun 29, 2020                   | Purchase Subscription                        |                  |    |
| 0 | Respo      | nse Devices                                |                                              |                  |    |
|   | A response | device is used to respond and a clicker ID | ) is required to link your device to your ac | count.           |    |
|   |            | Mobile ID                                  | ×<br>Clicker ID                              | Clicker ID       |    |
|   |            | I                                          |                                              | Add              |    |
|   |            | 110FF058                                   | BAE82C                                       | Purchase Clicker |    |

2| Blackboard Learn The Faculty Resource Center at The University of Alabama http://frc.ua.edu

# If You Did Not Register a Clicker By Spring 2017

If you did not register your device by Spring 2017, you must purchase a clicker license **and** register your device to your myBama account.

### **Buying a License**

- **If you have not yet purchased a clicker**, you can buy a clicker and 4-year license bundle for \$72 from the Supe Store. They are available in-store and through the <u>Supe Store website</u>.
- **If you plan to use a pre-owned clicker**, you can buy a 4-year license for \$49.40 from the Supe Store. They are available in-store and through the <u>Supe Store website</u>.

### **Registering Your Clicker**

- 1. Log into Blackboard. Select the course page for the class that requires a clicker.
- 2. Your professor should have created a link for clicker registration. Click the link.

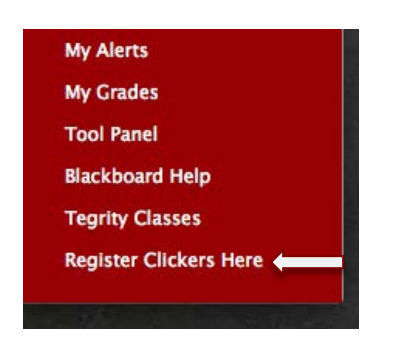

3. A NetID login screen will display. Enter your myBama credentials, then click **Submit**.

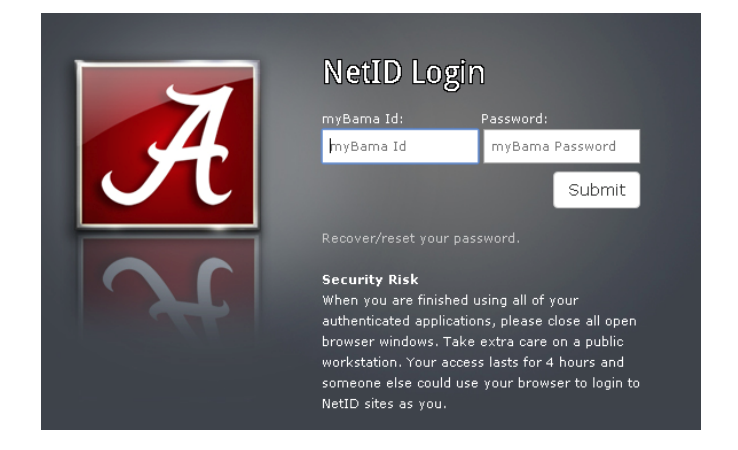

4. You will be taken to a landing page on the Turning Technologies website. Click **Get Started**.

| Welcome!                                                                                             |
|----------------------------------------------------------------------------------------------------|
|                                                                                                    |
| TurningPoint                                                                                         |
| Let's get you ready for class! We will walk<br>you through what you need to do to<br>receive credit. |
| Get Started                                                                                          |
|                                                                                                    |

5. The next screen requires you to redeem your license. Enter the code included with your license into the **Subscription Code** field. Click **Redeem**. Then click **Continue**.

| ①—                            |                                                                                                    |  |
|-------------------------------|----------------------------------------------------------------------------------------------------|--|
|                               | Subscription<br>To participate in class you will need a<br>subscription. Don't have one now? You<br>can purchase one later within your<br>profile. |  |
| TurningPoint<br>Type: Student | Subscription Code                                                                                                    |  |
| Expired on: Dec 11, 2015      | Continue                                                                                                    |  |

6. On the next screen, enter the device ID found on the back of your clicker in the **Clicker ID** field. Click **Add**. Click **Continue.** 

|           | Clicker ID                                                                                 |  |
|-----------|--------------------------------------------------------------------------------------------|--|
|           | You may be required to use a clicker.<br>Not sure if you need one? Ask your<br>instructor. |  |
|           |                                                                                            |  |
|           |                                                                                            |  |
| Mobile ID |                                                                                            |  |
|           | Clicker ID                                                                                 |  |
|           | Add                                                                                        |  |
|           |                                                                                            |  |

7. On the final screen, click **Finish**.

| Learning Man             | agement System                                                                                        | (LMS) Connection    |
|--------------------------|----------------------------------------------------------------------------------------------------|---------------------|
|                          | You are connected to your Learn<br>Management System (LMS). Yo<br>instructor is able to send your gra | ning<br>ur<br>ades. |
| Blackboard               |                                                                                                    |                     |
| 0                        |                                                                                                    |                     |
| LMS Username: SMFIORELLA |                                                                                                    |                     |
|                          | Finish                                                                                                |                     |

Your clicker is now functional and ready for use in class.

For more information, contact the Faculty Resource Center at 205.348.3532 or <u>frc@ua.edu</u> or visit our website at <u>http://frc.ua.edu</u>.

Last updated 8 August 2017